# ワイヤレスアクセスポイント(WAP)での信頼で きるアクセスポイントリストの作成またはイン ポート

#### 目的

不正アクセスポイント(AP)は、ネットワーク管理者の同意なしにセキュアなネットワークに インストールされるアクセスポイントです。不正なAPは、ネットワークの範囲内にワイヤ レスルータをインストールしたユーザがネットワークにアクセスする可能性があるため、セ キュリティ上の脅威となる可能性があります。APのWebベースのユーティリティの[Rogue AP Detection]ページには、範囲内にあるワイヤレスネットワークに関する情報が表示され ます。

信頼できるAPリストを作成すると、[Detected Rogue AP List]の詳細を利用して、管理者が 信頼するAPを追跡できます。

この記事では、アクセスポイントでAPリストを作成、インポート、およびダウンロードす る方法を説明します。

## 該当するデバイス

- •100シリーズ WAP121、WAP150
- ・300 シリーズ
- ・500 シリーズ

#### [Software Version]

- 1.0.1.7 WAP150、WAP361
- 1.0.0.17 WAP571、WAP571E
- 1.0.2.2 WAP131、WAP351
- 1.0.6.5 WAP121、WAP321
- 1.2.1.3 WAP551、WAP561
- 1.3.0.3 WAP371

### 信頼できるAPリストの作成

ステップ1:アクセスポイントのWebベースのユーティリティにログインし、[**Wireless**] > [ Rogue AP Detection]を選択します。

| <ul> <li>Wireless</li> </ul>  |
|-------------------------------|
| Radio                         |
| Rogue AP Detection            |
| Networks                      |
| Wireless Multicast Forwarding |
| Scheduler                     |
| Scheduler Association         |
| Bandwidth Utilization         |
| MAC Filtering                 |
| WDS Bridge                    |
| WorkGroup Bridge              |
| Quality of Service            |

ステップ2:検出されたAPを信頼するか認識した場合は、リスト内のエントリの横にある[ Trust]ボタンをクリックします。これにより、対応するAPが[*Trusted AP List*]に*追加さ*れ、[ *Detected Rogue AP List*]から削除*されます*。

**注**:APを信頼すると、APがリストに追加されるだけで、APの動作には影響しません。リストは、さらにアクションを実行するために使用できる組織ツールです。

検出されたアクセスポイントに関する次の情報が表示されます。

- [MAC Address]:不正APのMACアドレス。
- ・無線:参加できる不正APの物理的な無線。
- ・ビーコン間隔:不正APによって使用されるビーコン間隔。すべてのAPは、ワイヤレスネット ワークの存在をアドバタイズするために、定期的な間隔でビーコンフレームを送信します。
- Type:検出されたデバイスのタイプ。APまたはアドホックのいずれかです。
- SSID:不正APのService Set Identifier(SSID)。ネットワーク名とも呼ばれます。
- [Privacy]:不正APでセキュリティが有効かどうかを示します。Offは不正APのセキュリティ が有効になっていないことを示し、Onは不正APのセキュリティ対策が有効になっていること を示します。
- [WPA]:不正APに対してWi-Fi Protected Access(WPA)セキュリティが有効になっているかど うかを示します。
- 帯域:不正APで使用されるIEEE 802.11モード。2.4 GHzまたは5 GHzのいずれかです。
- •[Channel]:検出されたAPが現在ブロードキャストしているチャネルを表示します。
- Rate:検出されたAPの現在のブロードキャストのレートをMbpsで表示します。
- Signal: APからの無線信号の強度を表示します。
- ・ビーコン:最初に検出されてからAPから受信したビーコンの合計数を表示します。ビーコン フレームは、無線ネットワークの存在を通知するために、一定の間隔でAPによって送信され る。
- [Last Beacon]:APから受信した最後のビーコンの日時を表示します。
- レート:検出されたAPのサポートされているレートと基本レートをメガビット/秒でリストします。

| Detected Rogue AP List |                |              |                                   |      |      |         |     |      |         |      |        |         |            |
|------------------------|----------------|--------------|-----------------------------------|------|------|---------|-----|------|---------|------|--------|---------|------------|
| Action                 | MAC<br>Address | Radio        | Beacon Interval<br>(milliseconds) | Туре | SSID | Privacy | WPA | Band | Channel | Rate | Signal | Beacons | Last Beaco |
| Trust                  |                | Radio 1:VAP0 | 102                               | AP   |      | On      | On  | 2.4  | 1       | 24   | al     | 6896    | Thu Dec 1  |
| Trust                  |                | Radio 1:VAP0 | 100                               | AP   |      | On      | On  | 2.4  | 6       | 1    | at     | 11279   | Thu Dec 1  |
| Trust                  |                | Radio 1:VAP0 | 100                               | AP   |      | On      | On  | 2.4  | 6       | 1    | al     | 13306   | Thu Dec 1  |
| Trust                  | _              | Radio 1:VAP0 | 100                               | AP . |      | On      | On  | 2.4  | 6       | 1    | al     | 9113    | Thu Dec 1  |
| Trust                  |                | Radio 1:VAP0 | 100                               | AP   | -    | On      | On  | 2.4  | 6       | 1    | at     | 18189   | Thu Dec 1  |

ステップ3:(オプション)APが信頼されると、[Trusted AP List]テーブルに値が入力されま す。リストからAPを削除するには、[Untrust]をクリ**ックします**。

| Trusted AP List | :           |              |      |               |         |      |         |
|-----------------|-------------|--------------|------|---------------|---------|------|---------|
| Action          | MAC Address | Radio        | Туре | SSID          | Privacy | Band | Channel |
| Untrust         |             | Radio 1:VAP0 | AP   | WAP571        | On      | 2.4  | 6       |
| Untrust         |             | Radio 1:VAP0 | AP   | ciscosb       | On      | 2.4  | 6       |
| Untrust         |             | Radio 1:VAP0 | AP   | CiscoSB-Setup | On      | 2.4  | 2       |

ステップ4:(オプション)[Download/Backup Trusted AP List]領域で、オプションボタンを クリックしてPCからAPに設定ファイルをダウンロードするか、[Backup]をクリックして APからPCにリストをダウンロードします。[ダウンロード(Download)]を選択した場合は、 次の手順に進みます。「バックアッ**プ**」を選**択した場**合は、ステップ7に<u>進んでください</u>。

| Download/Backup Trusted AP List |                                                                    |  |  |  |  |
|---------------------------------|--------------------------------------------------------------------|--|--|--|--|
| Save Action:                    | <ul> <li>Download (PC to AP)</li> <li>Backup (AP to PC)</li> </ul> |  |  |  |  |
| Source File Name:               | Choose File No file chosen                                         |  |  |  |  |
| File Management Destination:    | <ul><li>Replace</li><li>Merge</li></ul>                            |  |  |  |  |
| Save                            |                                                                    |  |  |  |  |

ステップ5:[Source File Name]領域で、[Choose File]をクリックして、APにダウンロードするPC上のファイルを選択します。

注:この例では、Rogue1.cfgが選択されています。

| Download/Backup Trusted AP List |                                                                    |  |  |  |  |  |
|---------------------------------|--------------------------------------------------------------------|--|--|--|--|--|
| Save Action:                    | <ul> <li>Download (PC to AP)</li> <li>Backup (AP to PC)</li> </ul> |  |  |  |  |  |
| Source File Name:               | Choose File Rogue1.cfg                                             |  |  |  |  |  |
| File Management Destination:    | <ul><li>Replace</li><li>Merge</li></ul>                            |  |  |  |  |  |
| Save                            |                                                                    |  |  |  |  |  |

ステップ6:[File Management Destination]領域で、オプションボタンをクリックして、ファ

イルを既存のリストと置き換えるか、マージします。次のオプションがあります。

- Replace:リストをインポートし、Trusted AP Listの内容を置き換えます。
- [Merge]:リストをインポートし、インポートされたファイル内のAPを現在Trusted AP Listに 表示されているAPに追加します。

注:この例では、[置換]が選択されています。

| Download/Backup Trusted AP List |                                                                    |  |  |  |  |
|---------------------------------|--------------------------------------------------------------------|--|--|--|--|
| Save Action:                    | <ul> <li>Download (PC to AP)</li> <li>Backup (AP to PC)</li> </ul> |  |  |  |  |
| Source File Name:               | Choose File Rogue1.cfg                                             |  |  |  |  |
| File Management Destination:    | <ul> <li>Replace</li> <li>Merge</li> </ul>                         |  |  |  |  |
| Save                            |                                                                    |  |  |  |  |

#### <u>ステップ7:[</u>Save]をクリ**ックします**。

| Download/Backup Trusted AP List |                                                                    |  |  |  |  |  |
|---------------------------------|--------------------------------------------------------------------|--|--|--|--|--|
| Save Action:                    | <ul> <li>Download (PC to AP)</li> <li>Backup (AP to PC)</li> </ul> |  |  |  |  |  |
| Source File Name:               | Choose File Rogue1.cfg                                             |  |  |  |  |  |
| File Management Destination:    | <ul><li>Replace</li><li>Merge</li></ul>                            |  |  |  |  |  |
| Save                            |                                                                    |  |  |  |  |  |

これで、WAPで信頼できるAPリストを作成、バックアップ、インポートできました。